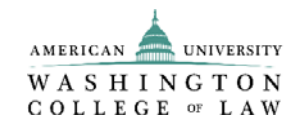

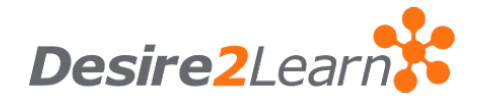

**STUDENTS GUIDELINE** 

## What is Desire to Learn (D2L)?

D2L is an online education platform that allows access to academic content online. D2L was created in 1999 as a platform that enables the creation of easy-access online courses and course building for instructors and students. You will use this platform to access reading assignments and group discussions.

#### How to Access the Online Education Platform

Please go to the Washington College of Law website at <u>www.wcl.american.edu</u>, under the "Academics" tab, scroll to "Online Education," and then click on "Online Course Login."

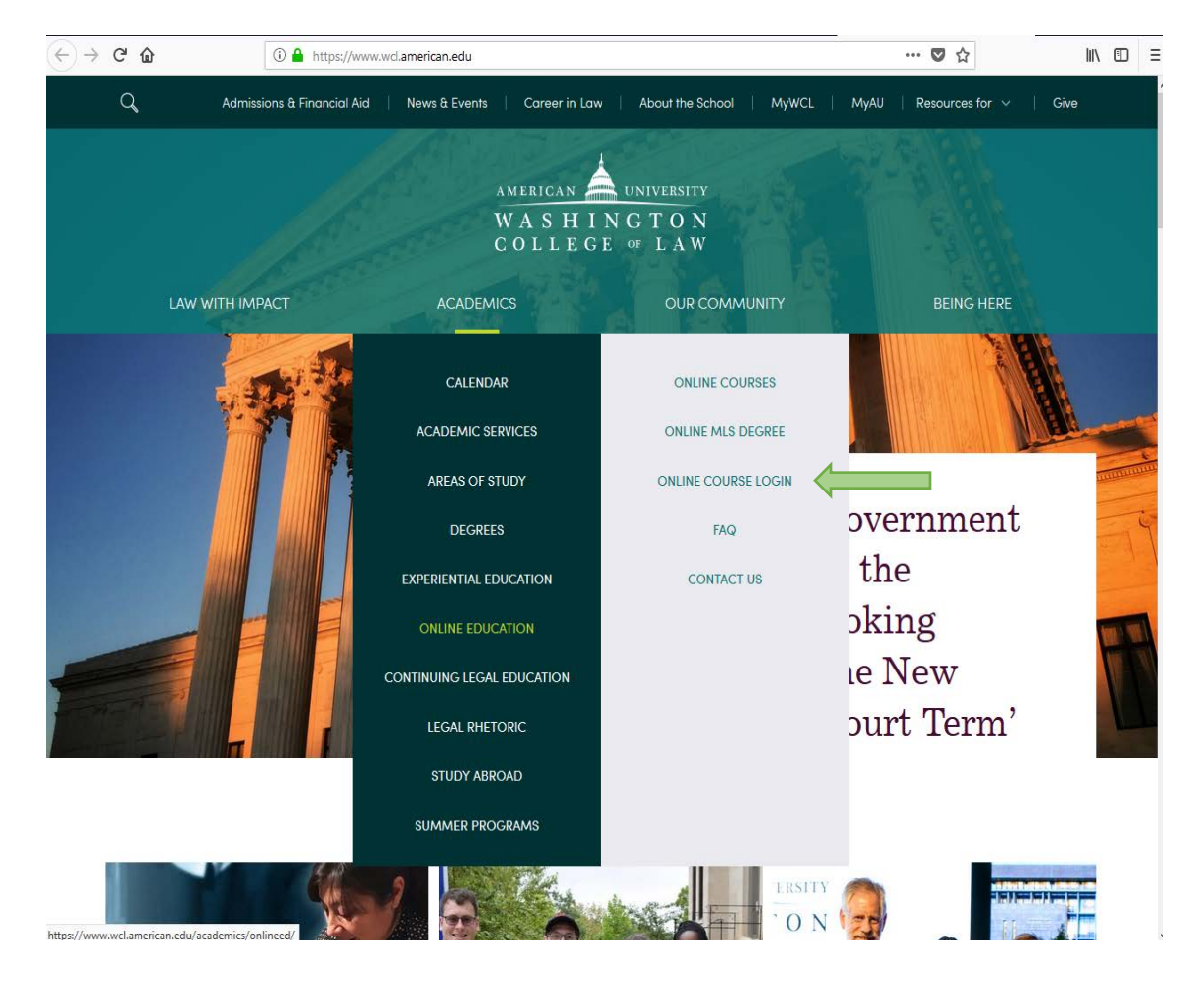

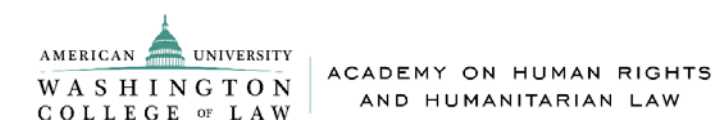

Once you have clicked on the "Online Education" link, you will be directed to a login page.

| -)→ ଫ @ | https://www.wd.american.edu/online/e                                       | d21/                                                                                                    | 🗢 🛨 | in co |
|---------|----------------------------------------------------------------------------|----------------------------------------------------------------------------------------------------|-----|-------|
|         |                                                                            | AMERICAN 📥 UNIVERSITY                                                                                          |     |       |
|         |                                                                            | WASHINGTON<br>COLLEGE of LAW                                                                                   |     |       |
|         |                                                                            |                                                                                                    |     |       |
|         | Welcome!                                                                   |                                                                                                    |     |       |
|         | If you have an American Univer<br>Washington College of Law onl<br>button. | rsity username and password, please log in to the AU ine platform with your AU credentials and click the Login |     |       |
|         | If you do not have American Un<br>own password, choose the non-            | niversity credentials and were provided or asked to reset you<br>AU Account below.                             | r   |       |
|         | Click here for a System Check b                                            | before you login.                                                                                              |     |       |
|         |                                                                            | USERNAME                                                                                                    |     |       |
|         |                                                                            | PASSWORD                                                                                                    |     |       |
|         | 5.2.6 /2                                                                   | Passwords are case sensitive.                                                                                  |     |       |
|         |                                                                            | AU Account O non-AU Account     Login                                                                          |     |       |
|         | 111                                                                        |                                                                                                    |     |       |
|         |                                                                            |                                                                                                    |     |       |
|         |                                                                            |                                                                                                    |     |       |
|         |                                                                            |                                                                                                    |     |       |
|         |                                                                            |                                                                                                    |     |       |
|         |                                                                            |                                                                                                    |     |       |

Log in using your credentials:

- At the login screen, enter your username (personal email address) and password (we will provide you a temporary one).
- Select AU Account, and then the Login button.
- Note: If you need to reset your password or you have any issues logging into the platform, please contact us at <a href="https://www.american.edu">hracademy@wcl.american.edu</a>.

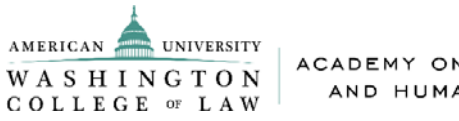

# HOMEPAGE OF DESIRE 2 LEARN PLATFORM

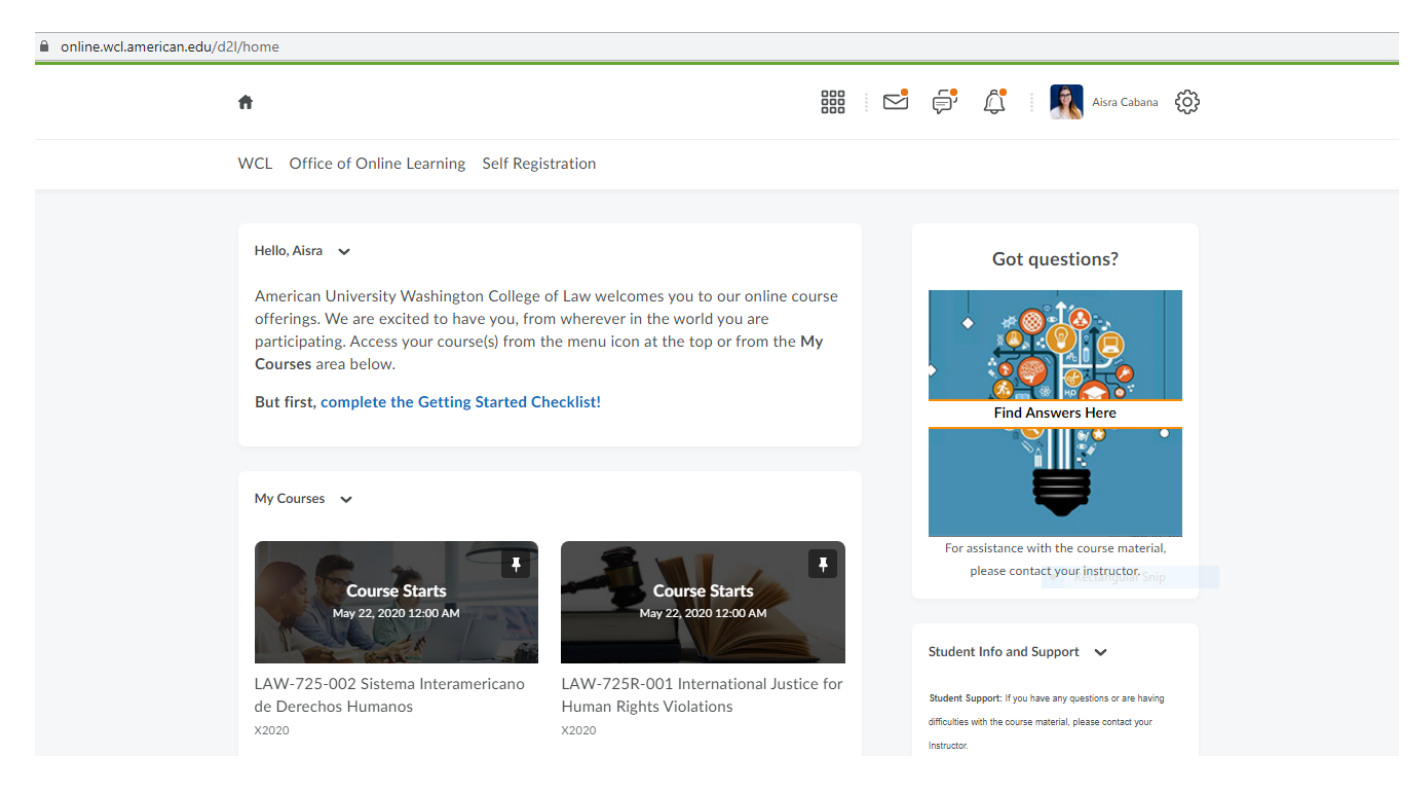

From the D2L homepage, you will have access to your courses.

To locate and access your assigned courses, click on the photo thumbnail of the course.

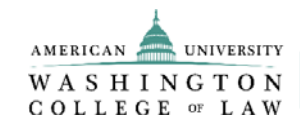

#### **COURSE HOMEPAGE**

The following options are the main options that you will find in your course homepage:

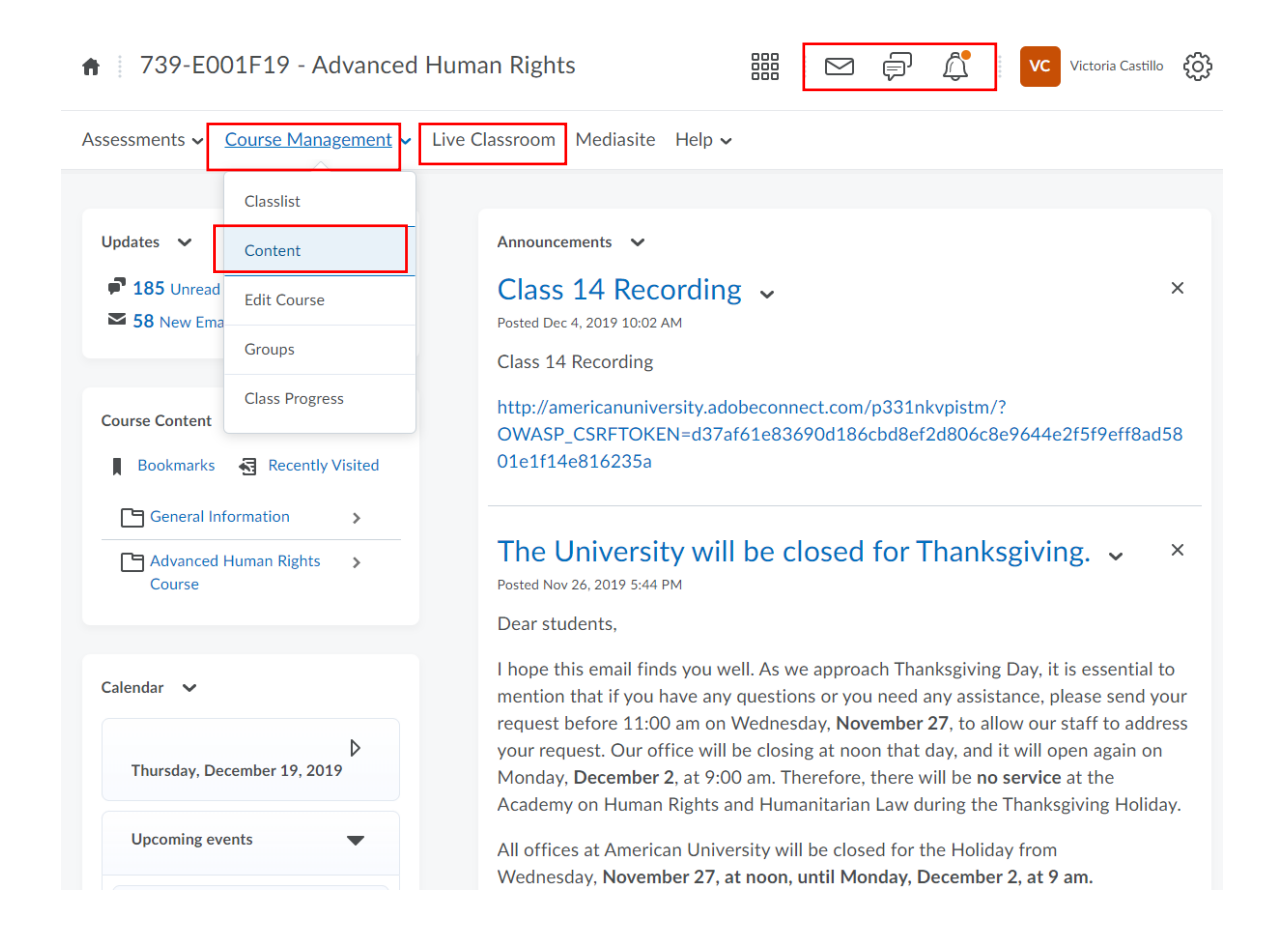

#### **Red boxes:**

Zoom Access Content Access for the course Email and direct messages from the D2L platform Personal profile and notifications

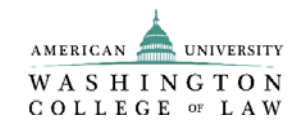

### **DISCUSSION TOOL**

The discussion tool provides an area for collaboration allowing learners to post, read, and reply to messages on different topics, share thoughts about course materials, ask questions, share files, or work with peers on assignments.

### How to access the discussion room?

From the main page of the course selected, click on "Course Management" and select "Content."

| → C  i https://on                                               | line.wcl.american.edu | /d2l/home/15298             |                            |                                     | û 😕 🄶                                   |
|-----------------------------------------------------------------|-----------------------|-----------------------------|----------------------------|-------------------------------------|-----------------------------------------|
| <b>†</b> 739-E001                                               | F18 - Advan           | ced Human Rights            |                            | 9 ( <b>*</b> 4                      | Victoria Castillo (                     |
| Assessments 🗸 Co                                                | urse Managemen        | t - Adobe Connect Media     | site Help 🗸                |                                     |                                         |
|                                                                 | Classlist             |                             |                            |                                     |                                         |
| Course Content 🐱                                                | Content               |                             |                            | Updates 🐱                           |                                         |
| Bookman                                                         | Rolls Provide         |                             |                            | 💞 55 Unread Dis                     | cussion Posts                           |
| Caperal Int                                                     | Euri Course           |                             |                            | S 10 New Emails                     |                                         |
|                                                                 | Groups                |                             |                            |                                     |                                         |
| Advanced                                                        | Class Progress        | 3e                          | >                          | Calendar 🗸                          |                                         |
|                                                                 |                       |                             |                            |                                     |                                         |
| News 🗸                                                          |                       |                             |                            | Monday, Octob                       | or 8, 2018 P                            |
| Materials an<br>Posted Oct 6, 2018 11:5                         | e open! 👻             |                             | ×                          | Upcoming even                       | s <b>v</b>                              |
| Dear students the                                               | readings and for      | um have been opened! Apolog | es for the delay, it was a | OCT 11:59 F                         | 101                                     |
| mistake on our part.<br>Thank you for alerting us of the issue! |                       |                             | 10 Scope<br>Availa         | of the Prohibition -<br>bility Ends |                                         |
| Claudia Blount                                                  |                       |                             |                            |                                     |                                         |
|                                                                 |                       |                             |                            | OCT 5:00 PM                         | 4                                       |
|                                                                 |                       |                             |                            | 11 Class .<br>prohib                | 1: Scope of the<br>ition - Availability |
| Class #6 Re                                                     | cording ~             |                             | ×                          | Ends                                |                                         |
| Posted Oct 5, 2018 2:19                                         | 1974                  |                             |                            |                                     |                                         |
| Dear students,                                                  |                       |                             |                            | OCT 11:59 P                         | M<br>ition of Torture and               |
| Please find the recording for class #6 in the following link.   |                       |                             |                            | 17 Proniti<br>Other                 | Forms of III-                           |

Then, scroll down, look for the last option under the content of the course, and click on "Discussion Topic."

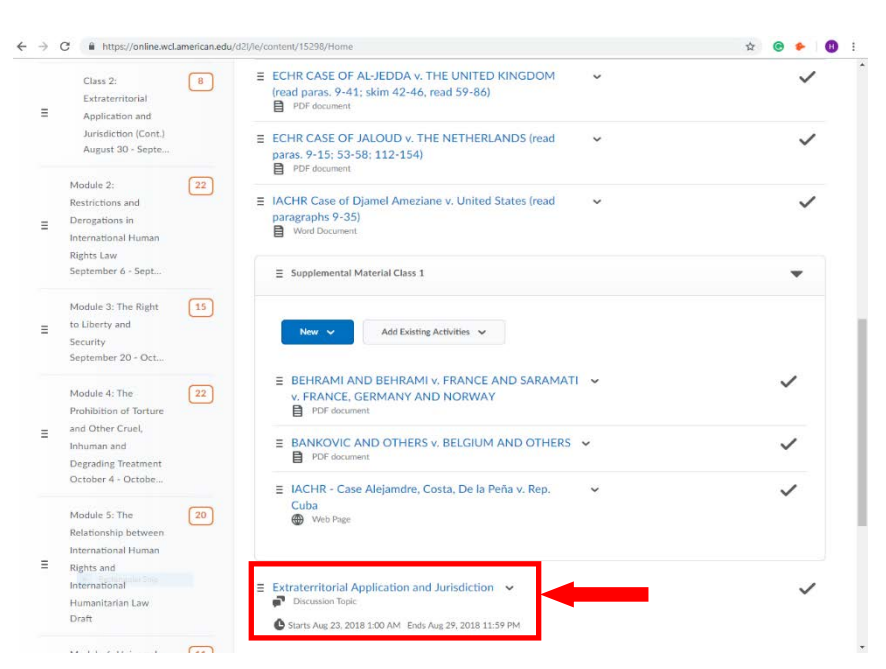

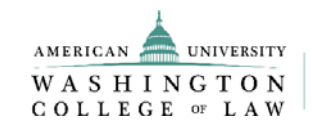

#### How to check the Discussion Forum answers?

From the discussion Forum of the Class, you may scroll down to see the Forum answers.

| ♠ 626-E001S20 - Human Rights                                                                                                    | 🗐 💭 🕴 🌆 Aisra Cabana 🔅                              |
|----------------------------------------------------------------------------------------------------|-----------------------------------------------------|
| Assessments 🗸 Course Management 🗸 Live Classroom Mediasite Help 🗸                                                                                                    |                                                     |
| Table of Contents > Course Modules > Module 4: Normative Foundation of International Human Rights Law: Selected Right<br>Class 10: CESCR Convention and Committee, Scope of Obligations and Notion of Available Resources > Class 10 Discussion Fo                                                                                                    | ts ><br>rum: Economic, Social and Cultural Rights I |
| Class 10 Discussion Forum: Economic, Social and                                                                                                    | d a <>                                              |
| Cultural Rights I                                                                                                    | v L                                                 |
| Forum Rules:                                                                                                    |                                                     |
| 1. Each question will be open as an independent discussion thread.                                                                                                    |                                                     |
| 2. Each response should be between 100 to 150 words.                                                                                                    |                                                     |
| 3. You must respond to each question ONCE as part of the discussion thread.                                                                                                    |                                                     |
| 4. If the original question has already been answered by a previous student, you must then<br>respond to the student's comment and not the original question. This will allow for a buildup<br>on comments which promotes discussion among students.                                                                                                    |                                                     |
| 5. All comments must be pertinent to the discussion topic and to the question in that specific thread. Any response that is limited to "I agree" or "I have the same opinion as" will not be considered a valid response.                                                                                                    |                                                     |
| 4. All commences and semiments much be researched                                                                                                    |                                                     |
| accasion routini: content, social and cultural regins in ecological information regins - Google Chrome<br>eclamerican.edu/d2l/le/content/15470/viewContent/555237/View                                                                                                    |                                                     |
|                                                                                                    |                                                     |
| 2. Each response should be between 100 to 150 words.                                                                                                    |                                                     |
| <ol> <li>Each response should be between 100 to 150 words.</li> <li>You must respond to each question ONCE as part of the discussion thread.</li> </ol>                                                                                                    |                                                     |
| <ol> <li>Each response should be between 100 to 150 words.</li> <li>You must respond to each question ONCE as part of the discussion thread.</li> <li>If the original question has already been answered by a previous student, you must then respond to the student's comment and not the original question. This will allow for a buildup on comments which promotes discussion among students.</li> </ol>                                                                                                    |                                                     |
| <ol> <li>Each response should be between 100 to 150 words.</li> <li>You must respond to each question ONCE as part of the discussion thread.</li> <li>If the original question has already been answered by a previous student, you must then respond to the student's comment and not the original question. This will allow for a buildup on comments which promotes discussion among students.</li> <li>All comments must be pertinent to the discussion topic and to the question in that specific</li> </ol>                                                                                                    |                                                     |
| <ol> <li>Each response should be between 100 to 150 words.</li> <li>You must respond to each question ONCE as part of the discussion thread.</li> <li>If the original question has already been answered by a previous student, you must then respond to the student's comment and not the original question. This will allow for a buildup on comments which promotes discussion among students.</li> <li>All comments must be pertinent to the discussion topic and to the question in that specific thread. Any response that is limited to "l agree" or "I have the same optinion as" will not be considered a valid response.</li> </ol>                                                                                                    |                                                     |
| <ol> <li>Each response should be between 100 to 150 words.</li> <li>You must respond to each question ONCE as part of the discussion thread.</li> <li>If the original question has already been answered by a previous student, you must then respond to the student's comment and not the original question. This will allow for a buildup on comments which promotes discussion among students.</li> <li>All comments must be pertinent to the discussion to the question in that specific thread. Any response that is limited to "I agree" or "I have the same opinion as" will not be considered a valid response.</li> <li>All responses and comments must be respected.</li> </ol>                                                                                                    |                                                     |
| <ol> <li>Each response should be between 100 to 150 words.</li> <li>You must respond to each question ONCE as part of the discussion thread.</li> <li>If the original question has already been answered by a previous student, you must then respond to the student's comment and not the original question. This will allow for a buildup on comments which promotes discussion among students.</li> <li>All comments must be pertinent to the discussion topic and to the question in that specific thread. Any response that is limited to "I agree" or "I have the same opinion as" will not be considered a valid response.</li> <li>All responses and comments must be respected.</li> </ol>                                                                                                    |                                                     |
| <ol> <li>Each response should be between 100 to 150 words.</li> <li>You must respond to each question ONCE as part of the discussion thread.</li> <li>If the original question has already been answered by a previous student, you must then respond to the student's comment and not the original question, This will allow for a buildup on comments which promotes discussion among students.</li> <li>All comments must be pertinent to the discussion topic and to the question in that specific thread. Any response that is limited to "I agree" or "I have the same opinion as" will not be considered a valid response.</li> <li>All responses and comments must be respected.</li> </ol>                                                                                                    |                                                     |
| <ol> <li>Each response should be between 100 to 150 words.</li> <li>You must respond to each question ONCE as part of the discussion thread.</li> <li>If the original question has already been answered by a previous student, you must then respond to the student's comment and not the original question. This will allow for a buildup on comments which promotes discussion among students.</li> <li>All comments must be pertinent to the discussion topic and to the question in that specific thread. Any response that is limited to "I agree" or "I have the same opinion as" will not be considered a valid response.</li> <li>All responses and comments must be respected.</li> </ol>                                                                                                    | Set by:                                             |
| <ul> <li>2. Each response should be between 100 to 150 words.</li> <li>3. You must respond to each question ONCE as part of the discussion thread.</li> <li>4. If the original question has already been answered by a previous student, you must then respond to the student's comment and not the original question. This will allow for a buildup on comments which promotes discussion among students.</li> <li>5. All comments must be pertinent to the discussion topic and to the question in that specific thread. Any response that is limited to "I agree" or "I have the same opinion as" will not be considered a valid response.</li> <li>6. All responses and comments must be respected.</li> </ul>                                                                                                    | Sort by:<br>Oldest Thread v                         |
| <ul> <li>2. Each response should be between 100 to 150 words.</li> <li>3. You must respond to each question ONCE as part of the discussion thread.</li> <li>4. If the original question has already been answered by a previous student, you must then respond to the student's comment and not the original question. This will allow for a buildup on comments which promotes discussion among students.</li> <li>5. All comments must be pertinent to the discussion topic and to the question in that specific thread. Any response that is limited to "I agree" or "I have the same opinion as" will not be considered a valid response.</li> <li>6. All responses and comments must be respected.</li> </ul>                                                                                                    | Sort by:<br>Oldest Thread V                         |
| <ul> <li>2. Each response should be between 100 to 150 words.</li> <li>3. You must respond to each question ONCE as part of the discussion thread.</li> <li>4. If the original question has already been answered by a previous student, you must then respond to the student's comment and not the original question. This will allow for a buildup on comments which promotes discussion among students.</li> <li>5. All comments must be pertinent to the discussion topic and to the question in that specific thread. Any response that is limited to "I agree" or "I have the same opinion as" will not be considered a valid response.</li> <li>6. All responses and comments must be respected.</li> </ul> Filter by: All Threads  Cuestion 1  Aust Cablana posted Fcb 17. 2020 7:24 PM                                                                                                    | Sort by:<br>Oldest Thread v                         |
| <ul> <li>2. Each response should be between 100 to 150 words.</li> <li>3. You must respond to each question ONCE as part of the discussion thread.</li> <li>4. If the original question has already been answered by a previous student, you must then respond to the student's comment and not the original question. This will allow for a buildup on comments which promotes discussion among students.</li> <li>5. All comments must be pertinent to the discussion topic and to the question in that specific thread. Any response that is limited to "I agree" or "I have the same opinion as" will not be considered a valid response.</li> <li>6. All responses and comments must be respected.</li> <li>Telter by: all Threads ✓</li> <li>Question 1 will be to 17. 2020 7:24 PM  subscribed</li> <li>Question 1: Is the classification of rights in 'generations' still justifiable in 2020? What alternative approaches to classifying types/clusters of human rights could</li> </ul>                                                                                                    | Sort by:<br>Oldest Thread V                         |
| <ul> <li>2. Each response should be between 100 to 150 words.</li> <li>3. You must respond to each question ONCE as part of the discussion thread.</li> <li>4. If the original question has already been answered by a previous student, you must then respond to the student's comment and not the original question. This will allow for a buildup on comments which promotes discussion among students.</li> <li>5. All comments must be pertinent to the discussion topic and to the question in that specific thread. Any response that is limited to "I agree" or "I have the same opinion as" will not be considered a valid response.</li> <li>6. All responses and comments must be respected.</li> <li>Telter by: All Threads </li> <li>Cuestion 1 with the student's output of the transmitter of the transmitter of the tra</li></ul> | Sort by:<br>Clidest Thread v                        |

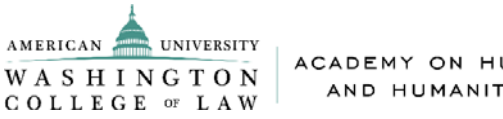

ACADEMY ON HUMAN RIGHTS AND HUMANITARIAN LAW

Program of Advanced Studies on Human Rights and Humanitarian Law 2020

Click on the Question, and you will be directed to other student's answers for that Question.

| online.wcl.ame | eican.edu/d2//e/content/15470/viewContent/555237/view<br>Posesamento ¥ Guorge managemente ¥ eire Gasaroum mecanaare incare ¥                                                                                                    |
|----------------|----------------------------------------------------------------------------------------------------|
|                | Table of Contents   ) Course Modules  ) Module 4: Normative Foundation of International Human Rights Law: Selected Rights  ) Class 10: CESCR Convention and Committee, Scope of Obligations and Notion of Available Resources  ) Class 10: Discussion Forum: Economic, Social and Cultural Rights I                                                                                                    |
|                | Class 10 Discussion Forum: Economic, Social and                                                                                                    |
|                | Cultural Rights I                                                                                                    |
|                | Back to Topic                                                                                                    |
|                | Question 1                                                                                                    |
|                | Aisra Cabana posted Feb 17, 2020 7:24 PM 🔶 Subscribed                                                                                                    |
|                | Question 1: Is the classification of rights in 'generations' still justifiable in 2020?<br>What alternative approaches to classifying types/clusters of human rights could<br>you imagine?                                                                                                    |
|                | Reply to Thread                                                                                                    |
|                | Filter by: All Posts V   Clear Filters Show: Threaded V                                                                                                    |
|                |                                                                                                    |
|                | Gael Petillon     ✓     Moreh 29 at 317 DM                                                                                                    |
|                | No. This classification and the addiction of hos different coverant status from time a consorting behavior<br>No. This classification and the addiction of hos different coverant status for addict to got optime status of<br>secondary, toolal and cubural rights (SESE), a has officially been recepted by UM resolutions and the<br>World Contenence on Human Hights (SESE), a state officially been recepted by UM resolutions and the<br>World Contenence on Human Hights (SESE). |

## What is Zoom?

Zoom is an online platform commonly used to hold meetings or online conferences for small groups that enable active participation from both students and faculty. The online classes for the LL.M. will be streamed through Zoom every week.

# How to Access the Zoom Platform

You may access it by using the Zoom link provided for your class. Alternatively, you may connect through the Human Rights Academy "Live Classroom" tab by logging into D2L. From the Home Page, select your class and click on the "Live Classroom" tab. It will automatically take you to the Zoom meeting.

| 739-E001F19 - Advanced I                                               | Human Rights 📰 🖂 🖓 🥼 🔽 Victoria Castillo 👸                                                                                                    |
|------------------------------------------------------------------------|----------------------------------------------------------------------------------------------------|
| ssessments 🛩 Course Management 🛩                                       | Live Classroom Med                                                                                                    |
| Updates 🗸                                                              | Announcements 😽                                                                                                    |
| <ul> <li>185 Unread Discussion Posts</li> <li>58 New Emails</li> </ul> | Class 14 Recording                                                                                                    |
| Course Content 👻                                                       | Class 14 Recording<br>http://americanuniversity.adobeconnect.com/p331nkvpistm/?<br>OWASP_CSRFTOKEN=d37af61e83690d186cbd8ef2d806c8e9644e2f5f9eff8ad58                                                                      |
| Bookmarks 🖓 Recently Visited                                           |                                                                                                    |
| Advanced Human Rights ><br>Course                                      | Posted Nov 26, 2019 5:44 PM                                                                                                    |
|                                                                        | Dear students,                                                                                                    |
| Calendar 🗸                                                             | mention that if you have any questions or you need any assistance, please send your<br>request before 11:00 am on Wednesday. November 27, to allow our staff to address                                                   |
| Thursday, December 19, 2019                                            | your request. Our office will be closing at noon that day, and it will open again on Monday. <b>December 2</b> , at 9:00 am. Therefore, there will be <b>no service</b> at the Academy of Monday. December 2, at 9:00 am. |
| Upcoming events 🛛 🔻                                                    | All offices at American University will be closed for the Holiday from                                                                                                    |